# Ingreso de datos en MSI

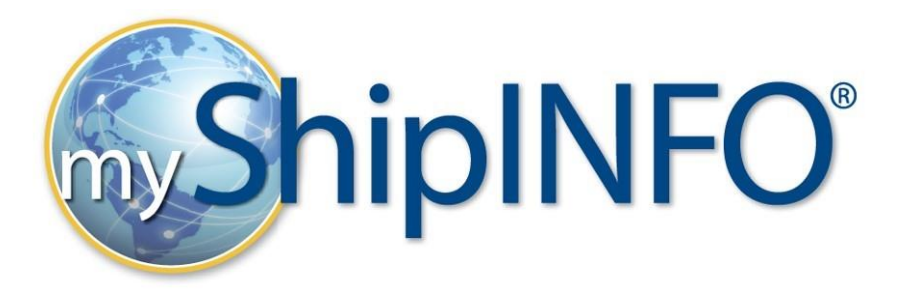

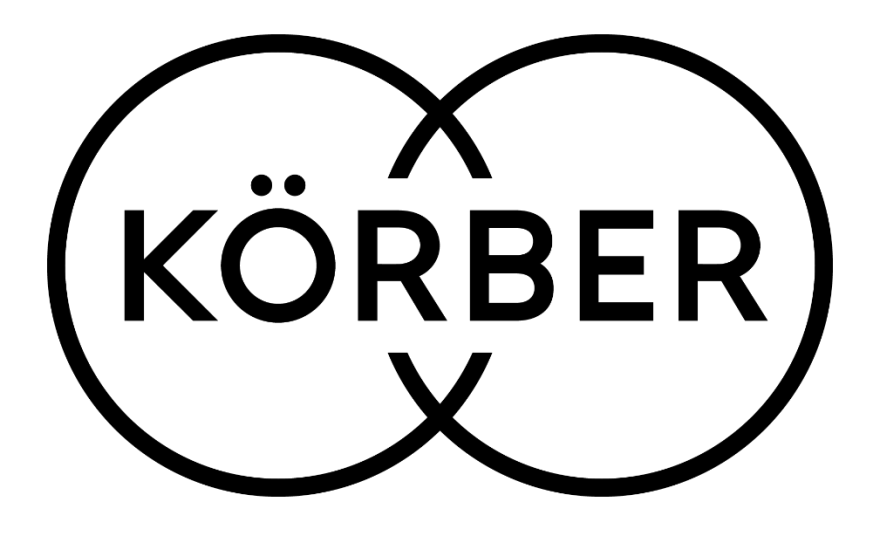

### **MY SHIP INFO LOGIN**

- Pida sus credenciales a <u>carrierservices-ENV@koerber-supplychain.com</u>
  - User Name Usuarior
  - o Password Contraseña

| <sub>my</sub> ShîpINFO <sup>°</sup> |         |  |  |  |  |  |  |
|-------------------------------------|---------|--|--|--|--|--|--|
| Username                            |         |  |  |  |  |  |  |
| Password                            |         |  |  |  |  |  |  |
| Forgot Password?                    | Sign In |  |  |  |  |  |  |

## **NAVEGACION**

1. Auditoria De Carga  $\rightarrow$  Cargando Factura  $\rightarrow$  Factura Escaneada con llave

| <b>"ShipINFO</b> "                                                                                                    |                                                                                            | Spanish 📑 🎛 📧 |                              |
|----------------------------------------------------------------------------------------------------|--------------------------------------------------------------------------------------------|---------------|------------------------------|
| Inicio Auditoria de Carga Reportajes formac                                                                                                    | ión Mas Información                                                                        |               |                              |
| Cargando factura<br>Clavi<br>Portal Externo :: Portal de Transportista<br>Hace en en en en monore de un arenivo para en<br>Cliente:Seleccionar aquí el cliente | Subir Factura/Conocimiento de Embarque<br>Factura Escaneada con llave<br>Reasignar Factura | <del>«</del>  | <u>+Añadir nueva factura</u> |
| Asignarme Buscar cola                                                                                                    | ı (0)                                                                                      |               |                              |

3. Seleccione su cliente y anida inicie su factura

| Clave fa<br>Hacer cl | acturas escaneadas<br>ic en el nombre de un archivo para empezar |              |   |                       |
|----------------------|------------------------------------------------------------------|--------------|---|-----------------------|
| Cliente:             | Seleccionar aquí el cliente                                      |              | - | +Añadir nueva factura |
|                      | Seleccionar aquí el cliente                                      | $\checkmark$ |   |                       |
|                      | Living Spaces                                                    |              |   |                       |
| Asi                  | gnarme Buscar cola                                               |              |   |                       |

4. Tecle todos los elementos requeridos:

| stado: En Proceso - Entrada de Datos Nota de abono Importe adeudado Eactura sorregida Eactura sapedición múltiple Fecha de recepción (0602/2029 Parada múltiple |               |           |                   |            |              |           |               |              |      |                     |          |                |               |          |                          |            |           |                 |                      |            |            |                |                  |                               |
|----------------------------------------------------------------------------------------------------|---------------|-----------|-------------------|------------|--------------|-----------|---------------|--------------|------|---------------------|----------|----------------|---------------|----------|--------------------------|------------|-----------|-----------------|----------------------|------------|------------|----------------|------------------|-------------------------------|
| Número de<br>factura *                                                                                                    |               |           |                   |            |              |           |               |              | FE   | CHADE LA            |          |                | _             |          | Factura a                |            |           | 4               | carril ID            |            |            |                |                  |                               |
| número PRO *                                                                                                    |               |           |                   |            |              |           |               |              | Ed   | ad Fecha            |          |                |               |          |                          |            |           |                 | Expedidor *          |            | 4          | Receptor *     |                  |                               |
| Número de BOL                                                                                                    | e.            |           |                   |            |              |           |               |              | Fe   | cha de venci        | miento   |                |               |          |                          |            |           |                 |                      |            |            | _              |                  |                               |
| Opción de                                                                                                    | Ī             | Pago      | destina           | tario      |              |           |               | ,            | Fe   | icha de envio       | e        |                |               |          |                          |            |           |                 |                      |            |            |                |                  |                               |
| Cliente                                                                                                    | 1             | iving:    | Spaces            |            |              |           |               |              | Fe   | icha de entre       | ga       |                |               |          |                          |            |           |                 |                      |            |            | _              |                  |                               |
| Transportista *                                                                                                    |               | -Sele     | ccionar           | aquí el tr | ansportist   | a         |               | •            | Fe   | cha de entre        | ga entre |                |               |          |                          |            | USU       | nited St. •     |                      |            |            |                | 115              | United St                     |
| Modo                                                                                                    |               |           |                   |            |              |           |               | •            | Có   | npresas<br>ódigo GL |          |                |               |          |                          |            |           |                 |                      | US Unit    | ted St 💌   |                |                  |                               |
| Remitir a                                                                                                    |               |           |                   |            |              |           |               |              | Eje  | ecución #           |          |                |               |          |                          |            |           |                 | ID del               |            |            | ID del impues  | to               |                               |
| PO#                                                                                                    |               |           |                   |            |              |           |               |              | Pa   | igo #               |          |                |               |          |                          |            |           |                 | Código del aeropuert | o de       |            |                |                  |                               |
| Cuenta #                                                                                                    |               |           |                   |            |              |           |               |              | Fe   | cha de pago         |          |                |               |          |                          |            |           |                 | origen               | 0 de       | Selecciona | Código del ac  | ropuerto de de   | Selecciona *                  |
| Carrier interlines                                                                                                    | al            | Selec     | cionar e          | l transpo  | rtista entre | emp       | resas         | •            | Im   | porte pagade        | <b>,</b> |                |               |          |                          |            |           |                 | Port Of Origin Code  |            |            | Port Of Destin | nation Code      |                               |
| N.º conoc. de                                                                                                    |               |           |                   |            |              |           |               |              |      |                     |          |                |               |          |                          |            |           |                 | Puerto de carga      |            |            | Puerto de des  | carga            | onsiga los valores portuarios |
| interno                                                                                                    |               |           |                   |            |              |           |               |              | 1    |                     |          |                |               |          |                          |            |           |                 |                      |            |            |                |                  |                               |
| N.º conoc. de                                                                                                    |               |           |                   |            |              |           |               |              |      |                     |          |                |               |          |                          |            |           |                 |                      |            |            |                |                  |                               |
| principal                                                                                                    |               |           |                   |            |              |           |               |              |      |                     |          |                |               |          |                          |            |           |                 |                      |            |            |                |                  |                               |
| INCO Plazo                                                                                                    |               | Selec     | cionar l          | ncoterm    |              |           |               | •            |      |                     |          |                |               |          |                          |            |           |                 |                      |            |            |                |                  |                               |
| INCO Point                                                                                                    |               |           |                   |            |              |           |               |              |      |                     |          |                |               |          |                          |            |           |                 |                      |            |            |                |                  |                               |
| Nota de abono#                                                                                                    | •             |           |                   |            |              |           |               |              |      |                     |          |                |               |          |                          |            |           |                 |                      |            |            |                |                  |                               |
| Factura transpo<br>Ver más informa                                                                                                    | ortis<br>ació | ita<br>in |                   |            |              |           |               |              |      |                     |          |                |               | Resultad | o de la audit            | oria de la | factura   | tipo de equi    | ipoSeleccionar •     | Tipo de mo | wimientoS  | eleccionar 🔻   | Nivel del servio | ioSeleccionar V.*             |
| AWB                                                                                                    | anti          | idad      | Unidad            | de         | Pes          | oUni      | idad de       | Descripción  |      | Clase de            | Tarifa   | Método de      | Importe de    | Cantidad | Unidad de                | Peso       | Unidad de | medida de M     | ASI Código carga     | Clase de   | Tarifa     | Método de      | Importe          | Motivo del ajuste             |
|                                                                                                    |               |           | medida<br>cantida | de<br>d    |              | me<br>pes | dida de<br>so |              |      | mercancia           |          | evaluación     | la factura    | 1        | medida<br>de<br>cantidad |            | peso      |                 |                      | mercancia  | ·          | evaluación     | aprobado         |                               |
|                                                                                                    |               |           | %                 | •          |              | LR        | bras •        |              |      | Seler •             |          | Tarifa plan: • |               |          | % •                      |            | Libras    | •               | Seleccionar          | -          |            | Tarifa plana 🔻 |                  | Seleccionar •                 |
|                                                                                                    |               |           | %                 | •          |              | Lit       | bras          | •            |      | Seler •             |          | Tarifa plan. • |               |          | % •                      |            | Libras    | ۰ .             | Seleccionar          | ·          |            | Tarifa plana 🔻 |                  | Seleccionar •                 |
|                                                                                                    |               |           | %                 | •          |              | Lit       | bras          | ·            |      | Seler •             |          | Tarifa plan. • |               |          | % •                      |            | Libras    | •               | Seleccionar          | ·          |            | Tarifa plana 🔻 |                  | Seleccionar                   |
|                                                                                                    |               |           | %                 | •          |              | Lit       | bras          | •            |      | Seler *             |          | Tarifa plan. • |               |          | % •                      |            | Libras    | ۰ .             | Seleccionar          | ·          |            | Tarifa plana 🔻 |                  | Seleccionar *                 |
|                                                                                                    |               |           | %                 | •          |              | Lit       | bras •        | ·            |      | Seler •             |          | Tarifa plan 🔻  |               |          | % •                      |            | Libras    | ۰ .             | Seleccionar          | ·          |            | Tarifa plana 🔻 |                  | Seleccionar                   |
|                                                                                                    | T             | Fotal E   | Billed V          | leight     |              |           | 0.00 Lib      | ras          |      |                     |          | Total          | Actual Weigh  | t        |                          | 0.         | Libras    | •               |                      |            | Tota       | Il Cargos      |                  | 0.00 USD 🔻                    |
|                                                                                                    |               | Milla     | as factu          | radas      |              |           |               | Distancia re | al 👘 |                     |          | Mill           | as calculadas | s        |                          |            | Dist      | ancia calculada | 3                    |            | MILLAS     | •              |                  |                               |
| Añadir fila                                                                                                    | Ana           | dir 5 f   | filas             | E          | Sorrar toda  | s las     | filas         |              |      |                     |          |                |               |          |                          |            |           |                 |                      |            |            |                |                  |                               |

\*\*Usualmente, todo con un asterisco es requeridos por el systema. En la foto podra ver esos espacios en amarillo.

\*\*Porfavor, note que la primera linia de la direccion es solo para el nombre de localización. La segunda linia es para la direccion completa. Solo llene la tercera linia si la localización tiene un suite (ejemplo: SUITE 123), un apartamente (ejemplo: Departamento A), o un edificio especial (ejemplo: edificio AB). Linia 4 es para el estado, linia 5 is MX, osea el pais, y finalmente el 6 para el codigo postal. Favor de elega los valores portuarios.

| - 2, 12 | Expedidor *                     | Receptor * Image: Constraint of the second second |
|---------|---------------------------------|----------------------------------------------------------------------------------------------------|
|         | ID del                          | ID del impuesto                                                                                                    |
|         | Código del aeropuerto de origen | Código del aeropuerto de destinoSelecciona 🗸                                                                                                    |
|         | Port Of Origin Code             | Port Of Destination Code                                                                                                    |
|         | Puerto de carga                 | Puerto de descarga Consiga los valores portuarios                                                                                                    |

5. Finalmente, al terminar haga click en ENTRADA DE DATOS COMPLETA

|  | Entrada de datos comple | Borrar | Cancelar |
|--|-------------------------|--------|----------|
|--|-------------------------|--------|----------|

## **ELEMENTOS REQUIRIDOS**

- 1. Número de factura
- 2. Número PRO (numero de orden)
- 3. Número de guia de carga
- 4. Todas las fechas de envío
- 5. Información del remitente
- 6. Fecha de entrega
- 7. Descripcion
- 8. Detalle de la unidad de medida
- 9. Peso/cantidadd
- 10. Cargos de facture

# TIENE PREGUNTAS?

- Cualquir pregunta comunicese con:
  - o carrierservices-ENV@koerber-supplychain.com